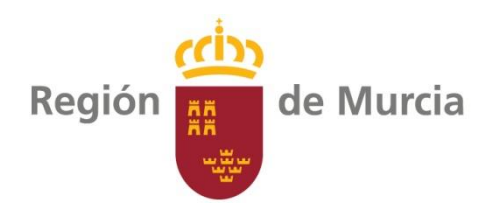

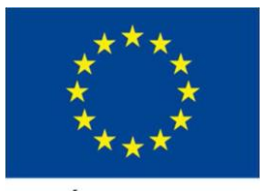

UNIÓN EUROPEA

Organiza:

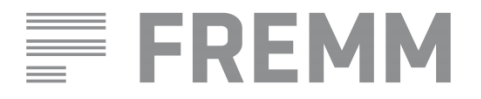

Colabora:

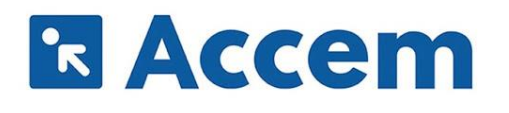

### HERRAMIENTAS DIGITALES TALLER DE FORMACIÓN DIGITAL

PROYECTO "ROBÓTICA Y DIGITALIZACIÓN, LA OPORTUNIDAD DEL PRESENTE"

Fondo Europeo de Desarrollo Regional FEDER

# Proyecto "Robótica y digitalización, la oportunidad del presente"

- Programa de Ayudas cofinanciadas por el FEDER para entidades sin fin de lucro, para actuaciones que fomenten la alfabetización digital, el e-aprendizaje y la e-inclusión en la Región de Murcia
- El proyecto busca formar en competencias digitales a futuros trabajadores en empresas del sector metal, aumentando así sus posibilidades de empleabilidad.
- Cinco talleres eminentemente prácticos, de dos horas de duración cada uno y una jornada virtual de robótica:
  - Herramientas digitales (9-09-21)
  - Búsqueda de empleo a través de Internet (13-09-21)
  - Aplicaciones gratuitas en la nube para creación y edición de material multimedia. (22-09-21)
  - Ciberseguridad (6-10-21)
  - Creación de negocios online (octubre, en el marco de la jornada ROBÓTICA Y DIGITALIZACIÓN 21) (14-10-21)

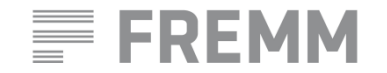

Fondo Europeo de Desarrollo Regional FEDER

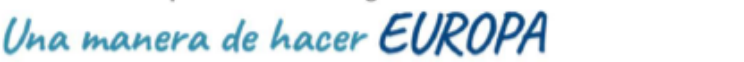

k Acce

- Creación y gestión del correo electrónico.
- Introducción a Google Drive Procesador de textos.
- Formatos y transformación de documentos en línea.
- Envío de documentos a través de la nube.
- Solicitud de firma digital.

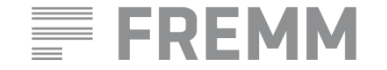

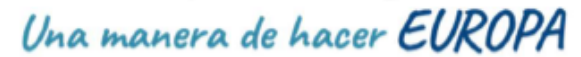

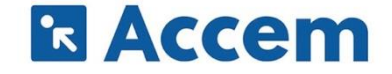

### Creación y gestión del correo electrónico.

#### Crear una Cuenta de Google

Página de creación de Cuentas de Google.

Contraseña y Usuario

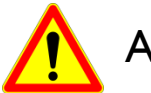

Atención:

No se podrá obtener una dirección de Gmail si el nombre de usuario que se solicita:

- Ya está en uso.
- Es muy similar a un nombre de usuario existente (por ejemplo, si ejemplo@gmail.com ya existe, no se puede usar ejemplo@gmail.com).
- Es igual al nombre de usuario que usó otro usuario en el pasado y luego lo borró.
- Está reservado por Google para evitar el spam o el abuso.
- Se puede usar el nombre de usuario y la contraseña para acceder a Gmail y otros productos de Google, como YouTube, Google Play y Google Drive.

Actividad: crear una cuenta de Google

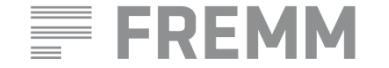

Una manera de hacer EUROPA

### Introducción a Google Drive

¿Qué es?

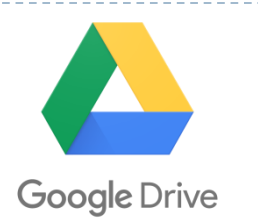

Google Drive es el servicio de almacenamiento de datos en internet que provee Google en su versión gratuita e incluye una capacidad de almacenamiento 15 GB. Este servicio funciona como un paquete de Windows Office u Open Office pero on line, permite crear carpetas para almacenar y subir archivos de cualquier tipo.

- > ¿Cómo entrar a Google Drive?
- A través del buscador Chrome. Aparecerá un pequeño cuadrado a mano derecha, al lado del botón «Iniciar sesión». Haciendo click en el botón, se pueden ver todas las aplicaciones de Google (Youtube, Maps, Calendar,...), entre ellas "Drive".
- Activando el correo electrónico. Una vez se ha entrado en la cuenta de Gmail, en la esquina superior derecha de la pantalla se encuentra el botón compuesto por pequeños cuadrados. Hay que pinchar en la aplicación de Drive.

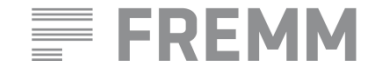

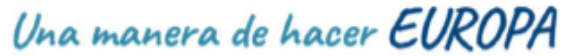

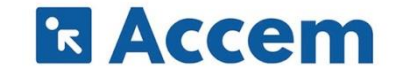

## Introducción a Google Drive

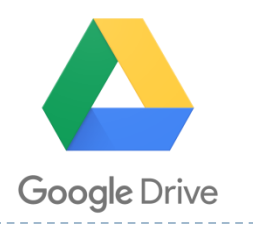

### Actividad: conocer la interfaz de Google drive

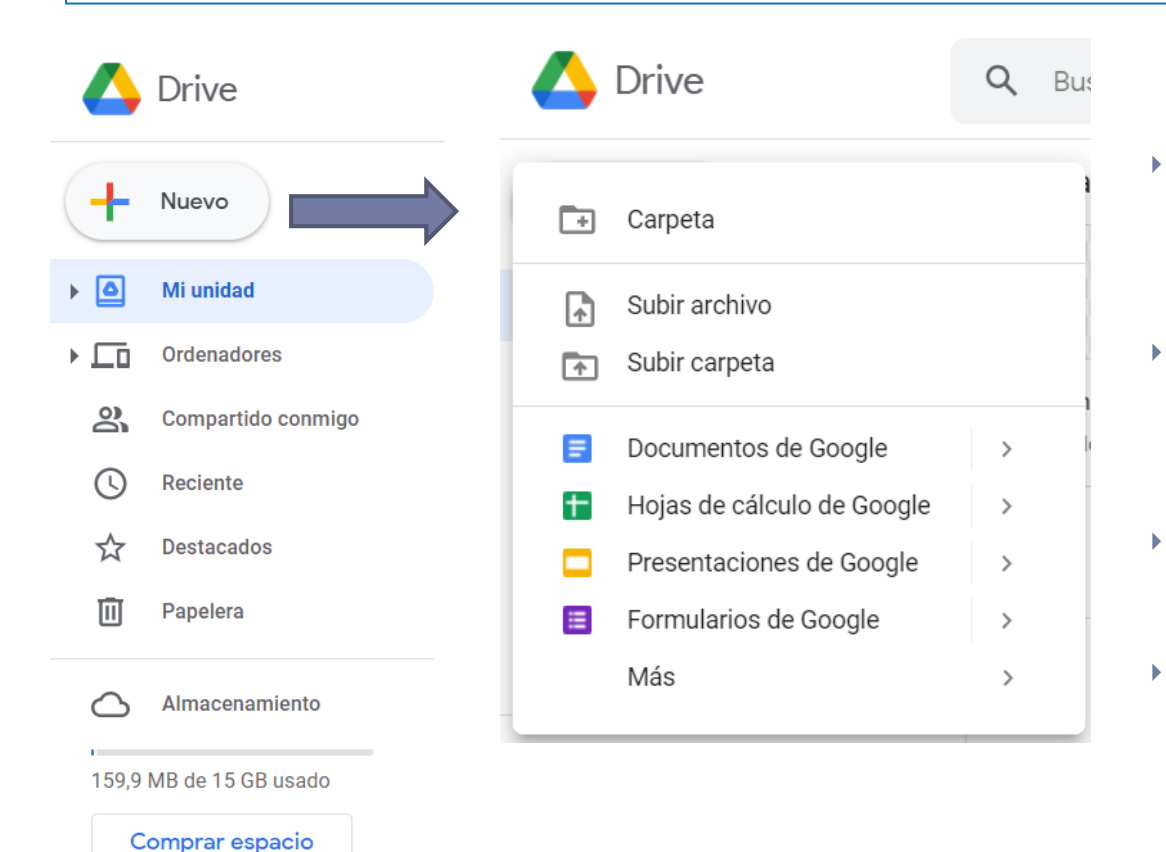

- Documentos de Google. Procesador de texto: elaboración de cartas, currículum, informes, escritos en general.
- Hojas de cálculo de Google. Manejo de datos, creación de gráficos, cálculos estadísticos.
- Presentaciones Google. Para dar charlas, cursos...
- Formularios de Google. Encuestas, boletines de inscripción...

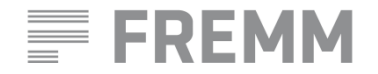

Fondo Europeo de Desarrollo Regional FEDER

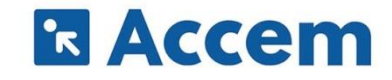

# Introducción a Google Drive

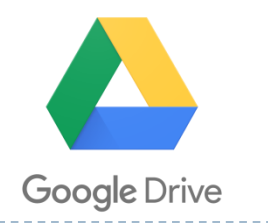

### Actividad: Crear y guardar un documento de texto en formato .doc

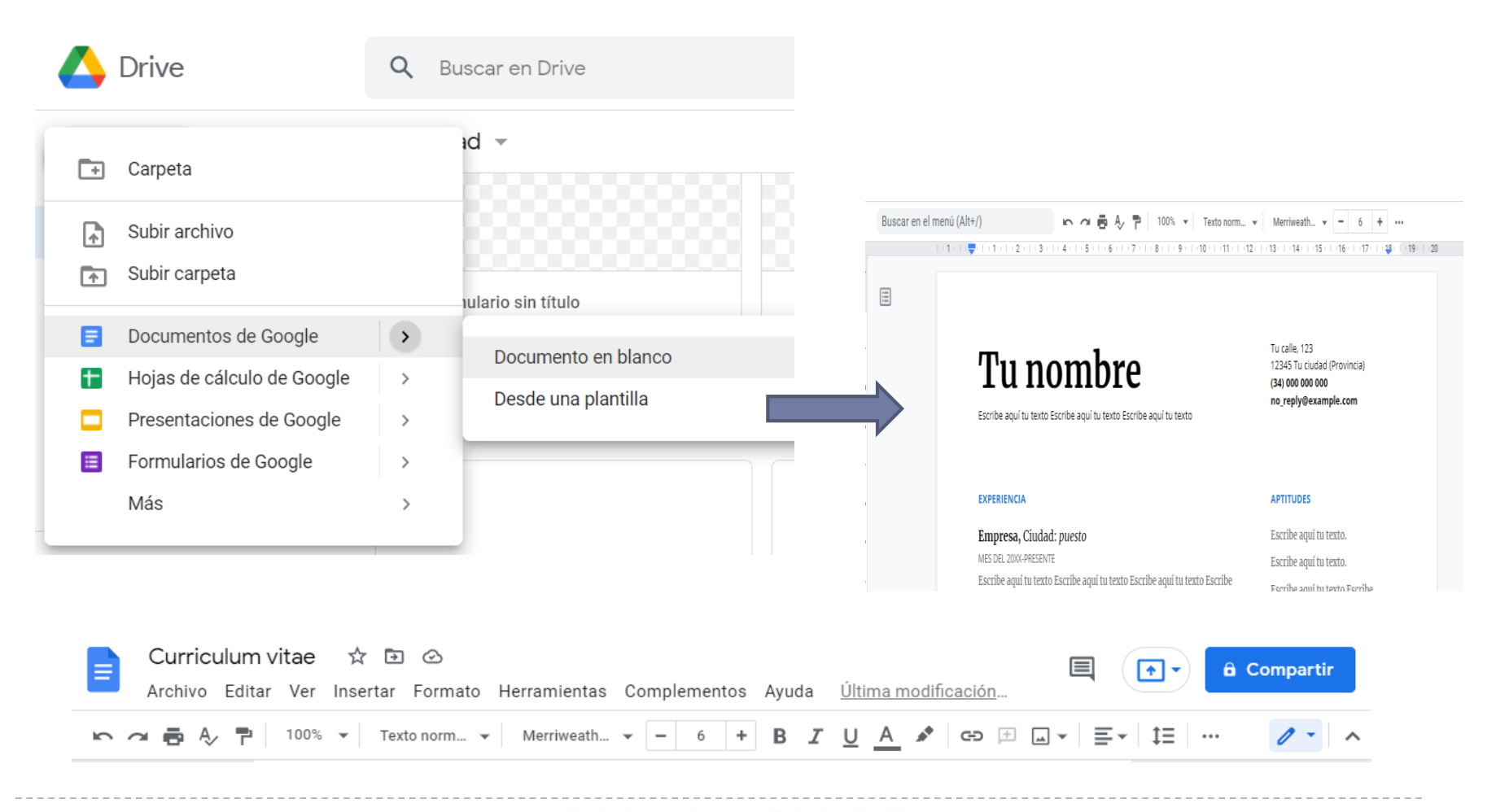

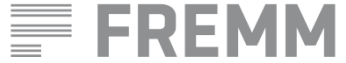

Fondo Europeo de Desarrollo Regional FEDER Una manera de hacer EUROPA

R Accem

### Formatos y transformación de documentos

¿Qué es un formato?

El **formato** es el conjunto de las características técnicas y de presentación de un texto, objeto o documento en distintos ámbitos, tanto reales **como** virtuales.

- Los tipos de archivo más comunes son:
  - De texto: txt, doc, docx.
  - De imagen: jpg, gif, bmp, png.
  - De vídeo: avi, mp4, mpeg, mwv.
  - De audio: mp3, wav, wma.
  - De archivo comprimido: zip, rar.
  - De lectura: pdf.

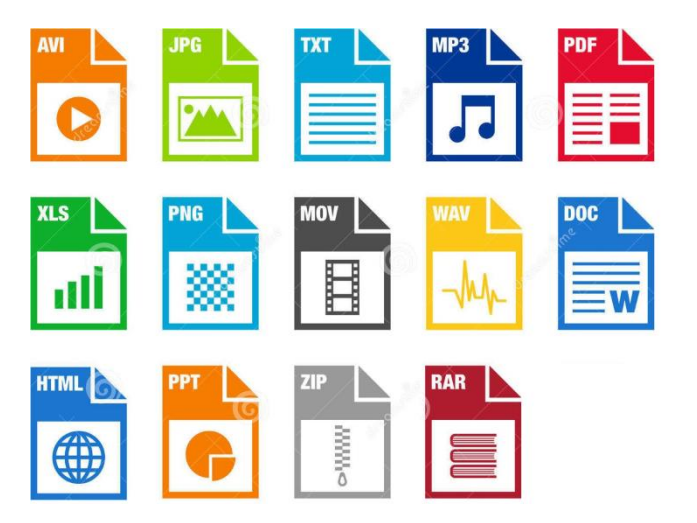

**R** ACCE

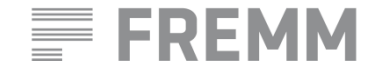

Fondo Europeo de Desarrollo Regional FEDER

### Formatos y transformación de documentos

Herramienta online: <u>www.llovepdf.com</u>

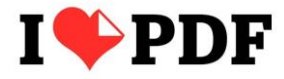

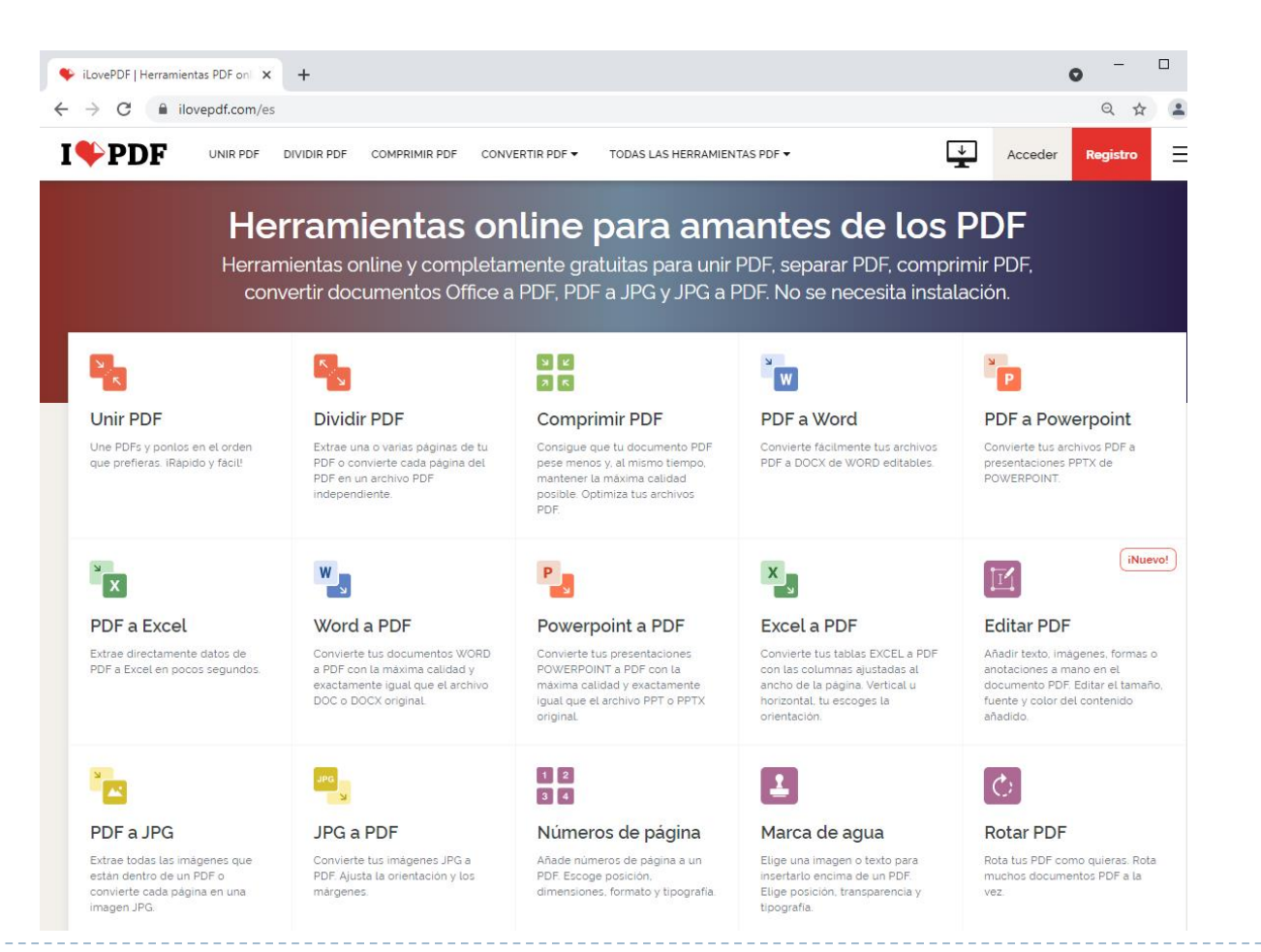

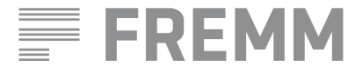

Fondo Europeo de Desarrollo Regional FEDER

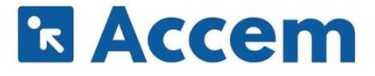

### Formatos y transformación de documentos

Herramienta online: <u>www.llovepdf.com</u>

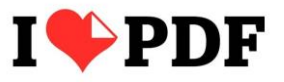

**R** Accel

### Actividad:

- Convierte un documento con formato .doc en .pfd y envíalo a uno de tus compañeros a su cuenta de gmail.
- 2. Convierte dos documentos con formato .pdf en uno sólo.
- 3. Reduce el tamaño de un documento con formato .pdf

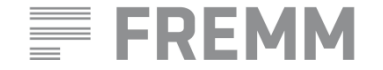

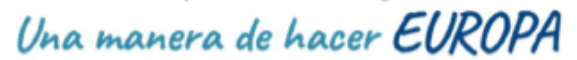

### Envío de documentos a través de la nube

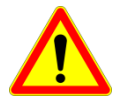

TAMAÑO DE LOS ARCHIVOS

- Un aspecto que hay que tener en cuenta al trabajar con documentos digitales es el tamaño de los archivos.
- Con Gmail se pueden enviar uno o varios archivos adjuntos en un mismo mensaje, pero en total no pueden superar los 25 MB.
- ¿Cómo enviar archivos de gran tamaño?
  - Comprimiéndolos al máximo. llovepdf permite comprimir, disminuyendo la calidad.
     También existen aplicaciones como zip o rar que permiten estas acciones.
  - A través de un enlace. En el caso de Gmail, si el archivo tiene más de 25 MB, Gmail añadirá automáticamente un enlace a Google Drive en vez de adjuntarlo. La herramienta online WETRANSFER funciona también bajo este principio.

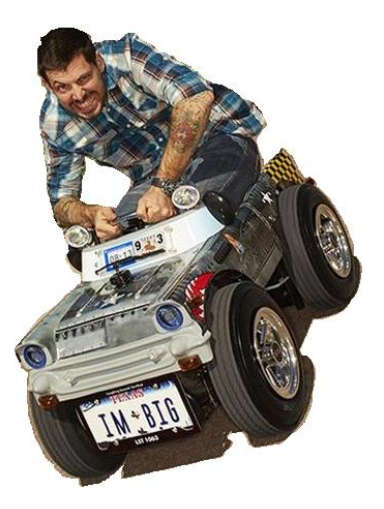

| 86       | = | 1B  |
|----------|---|-----|
| 1024 B   | = | 1kB |
| 1024 kB  | = | 1MB |
| 1024 MB  | = | 1GB |
| 1024 GB  | = | 1TB |
| IC LICID |   |     |

**ACCE** 

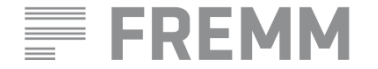

Una manera de hacer EUROPA

### Envío de documentos a través de la nube

- Herramienta online para enviar tus archivos de gran tamaño gratis: <u>https://wetransfer.com/</u>
  - La primera vez hay que elegir entre usar la versión gratuita o contratar una cuenta de WeTransfer Plus.
  - Necesario disponer de cuenta de correo electrónico.
  - Envía documentos de hasta 2 GB de tamaño.

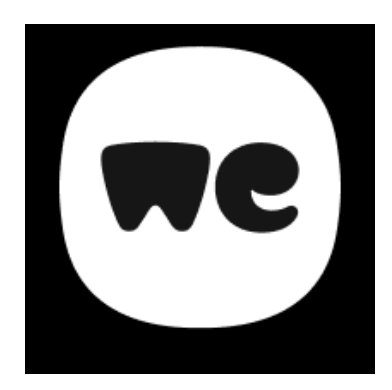

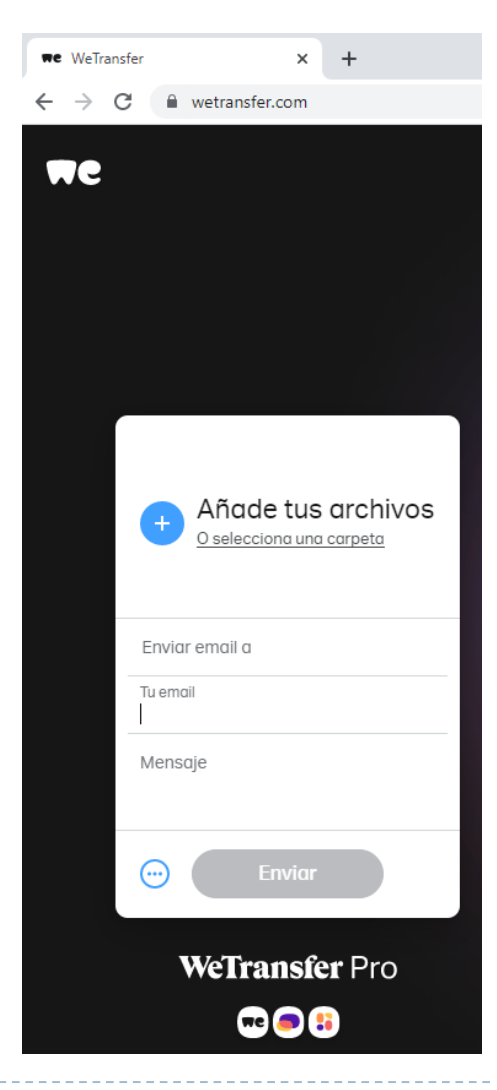

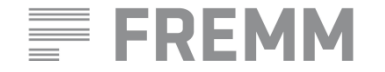

Una manera de hacer EUROPA

### Envío de documentos a través de la nube

Herramienta online: <u>https://wetransfer.com/</u>

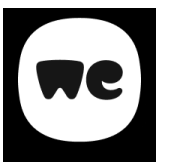

Actividad: Envía un documento a un compañero mediante wetransfer

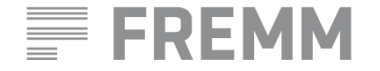

Fondo Europeo de Desarrollo Regional FEDER

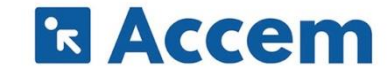

### Solicitud de firma digital

- ¿Que es? El certificado digital FNMT de persona física es la certificación electrónica expedida por la FNMT-RCM que vincula a la persona que los solicita con unos datos de verificación de firma y confirma su identidad. Necesario disponer de cuenta de correo electrónico.
- ¿Para qué sirve? La principal ventaja del certificado digital es que nos ahorrará tiempo y dinero al permitir realizar trámites administrativos a través de Internet, a cualquier hora y en cualquier lugar.

### https://www.fnmt.es

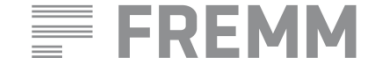

Una manera de hacer EUROPA

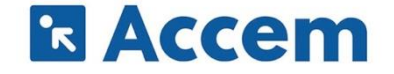

### Pasos para la obtención

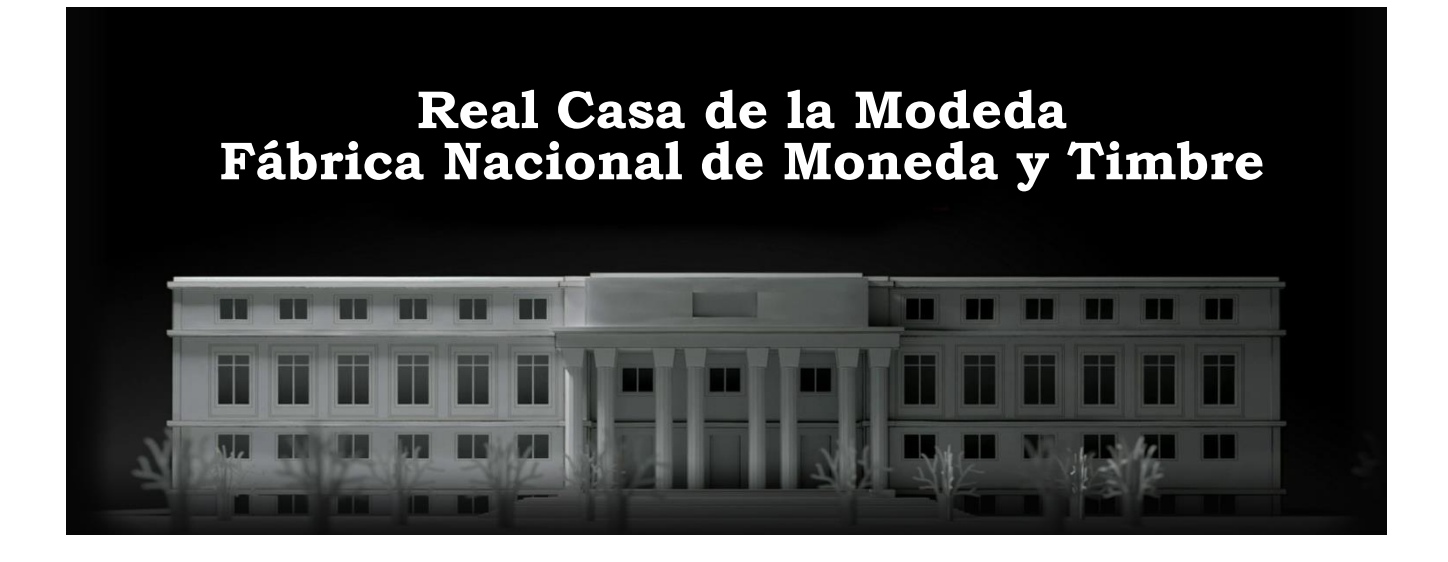

#### Configuración previa

#### Solicitud vía internet

Software necesario para generar las claves. Configurador FMNT Al finalizar el proceso de solicitud, usted recibirá en su cuenta de correo electrónico un Código de Solicitud que le será requerido en el momento de acreditar su identidad y posteriormente a la hora de descargar su certificado.

#### Acreditación de la identidad en una Oficina de Registro.

Una vez completada la fase anterior y esté en posesión de su Código de Solicitud, para continuar con el proceso deberá Acreditar su Identidad en una de nuestras Oficinas de Registro.

#### Descarga de su Certificado de Usuario

Aproximadamente I hora después de que haya acreditado su identidad en una Oficina de Registro y haciendo uso de su Código de Solicitud, desde aquí podrá descargar e instalar su certificado y realizar una copia de seguridad

### R Accem

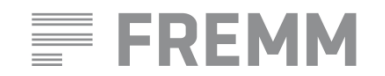

Fondo Europeo de Desarrollo Regional FEDER

## Configuración

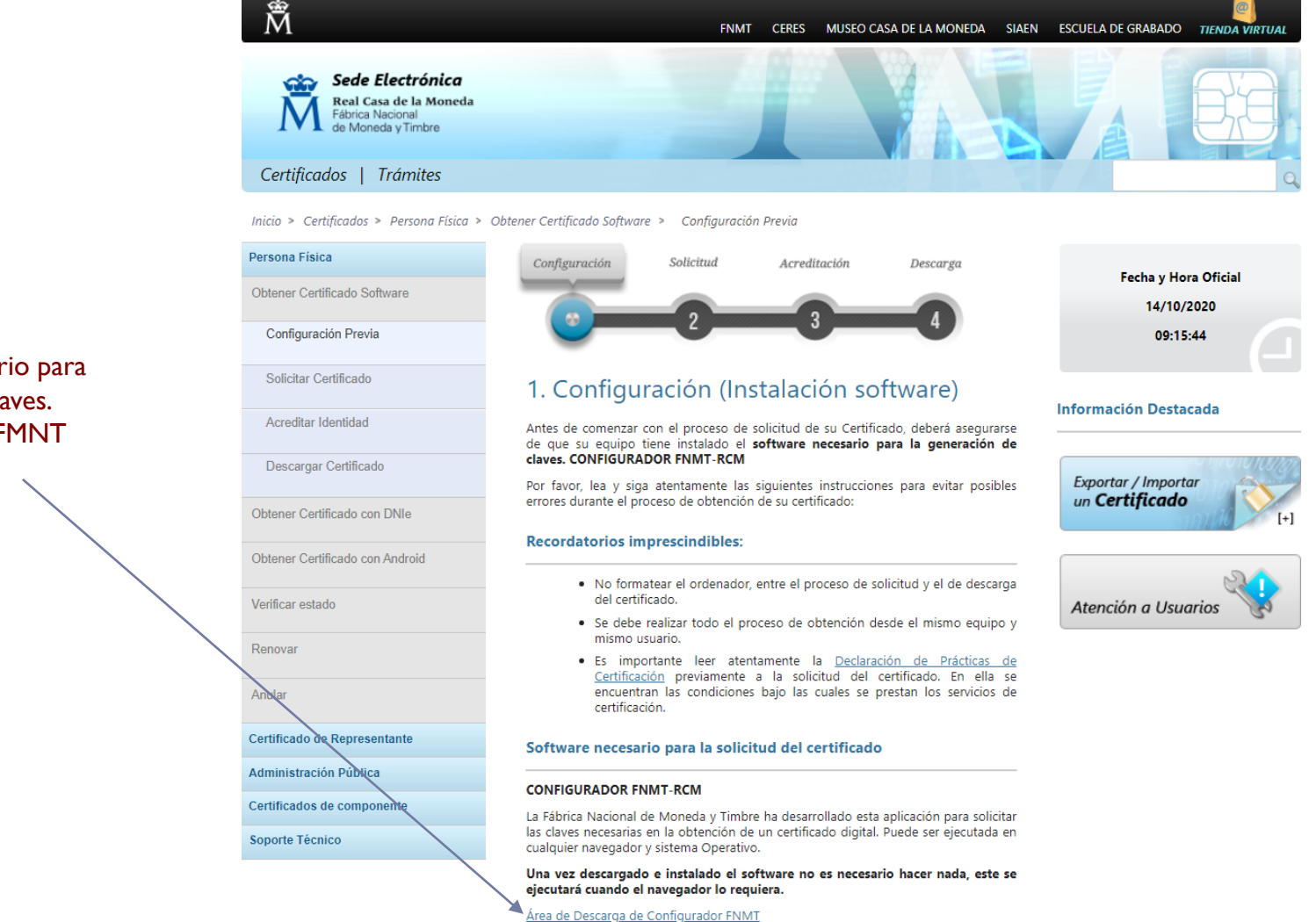

#### Software necesario para generar las claves. Configurador FMNT

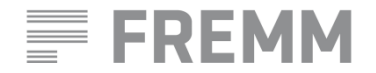

Fondo Europeo de Desarrollo Regional FEDER

Una manera de hacer EUROPA

R Accem

### Solicitud

Al finalizar el proceso de solicitud, usted recibirá en su cuenta de correo electrónico un Código de Solicitud que le será requerido en el momento de acreditar su identidad y posteriormente a la hora de descargar su certificado.

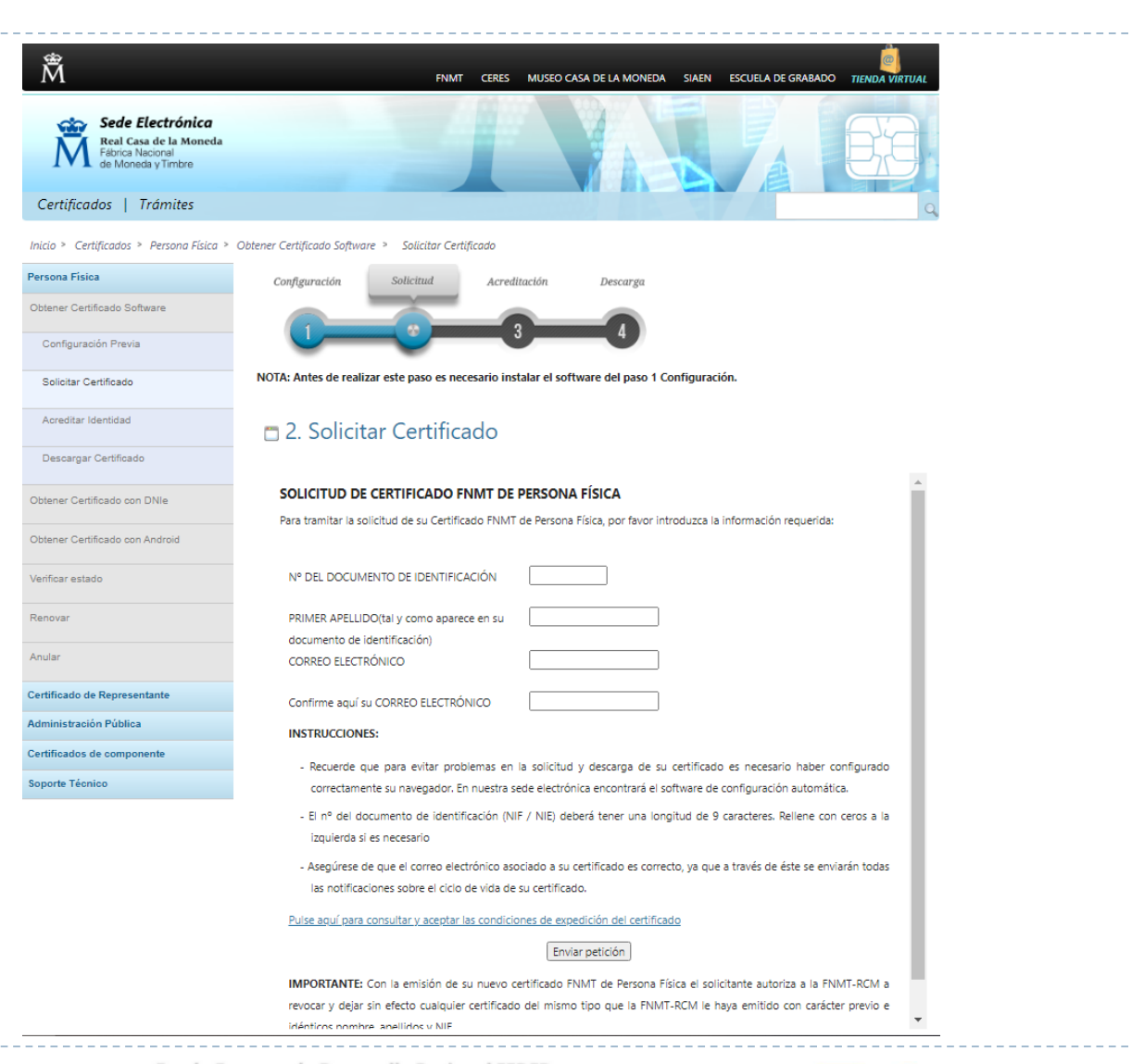

FREMM

Fondo Europeo de Desarrollo Regional FEDER

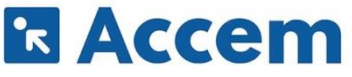

### Acreditación

| Ň                                                                | FNINT CERES MUSEO CASA DE LA MONEDA SIAEN                                                                                                    | ESCUELA DE GRABADO TIENDA VIRTUAL | Administración Pública     |
|------------------------------------------------------------------|----------------------------------------------------------------------------------------------------|-----------------------------------|----------------------------|
| Real Casa de la Moneda<br>Fábrica Nacional<br>de Moneda y Timbre |                                                                                                    |                                   | Certificados de compor     |
| Certificados   Trámites                                          |                                                                                                    | 9                                 | Soporte Técnico            |
| Inicio > Certificados > Persona Física > 0                       | Obtener Certificado Software > Acreditar Identidad                                                                                                    |                                   |                            |
| ersona Física                                                    | Configuración Solicitud Acreditación Descarga                                                                                                    | Factor of Marco Official          |                            |
| Obtener Certificado Software                                     |                                                                                                    | 14/10/2020                        |                            |
| Configuración Previa                                             |                                                                                                    | 09:19:42                          |                            |
| Solicitar Certificado                                            | 3. Acreditar Identidad                                                                                                    | Información Dortacada             |                            |
| Acreditar Identidad                                              | AVISO: Ante la situación actual de la evolución del COVID 19 no todas las oficinas<br>de acreditación están prestando servicio de forma habitual por este motivo y                                                                                                    | monación pestacada                |                            |
| Descargar Certificado                                            | para evitar desplazamento intervino un roma nancial, por este motivo y<br>para evitar desplazamentos innecesarios, es recomendable que antes de acudir<br>se pongan en contacto con el organismo en cuestión para verificar que sigue<br>prestando este servicio. Disculpen las molestias.  | Localizador 👔                     | Locatizador<br>de Oficinas |
| stener Certificado con DNIe                                      | Tras haber realizado la <u>configuración previa (paso 1</u> ) y haber completado la <u>solicitud</u><br><u>de su certificado (paso 2</u> ), ya estará en posesión de su Codigo de Solicitud. Para<br>comtinuar el solicitante y futuro titular del certificado deberá acuár personalmente a | de Oficinas                       |                            |
| btener Certificado con Android                                   | una Oficina de Acreditación de Identidad para acreditar su propia identidad.<br>Si por cualquier circupstancia no pudiera bacerlo personalmente routrà ir una tercara                                                                                                    | 5.4                               |                            |
| rificar estado                                                   | persona en su nombre, pero se le esigirá la previa legitimación de su firma del<br>contrato ante notario.                                                                                                    | Atención a Usuarios 😽             |                            |
|                                                                  | Más información sobre la legitimación de firma ante notario                                                                                                    |                                   |                            |
| lovar                                                            | ¿Se puede solicitar un certificado de representación de personas fisicas?<br>NOTA: Cuando acredite su intentidad en una oficina de acreditación de intentidad.                                                                                                    |                                   |                            |
| ular                                                             | tendrà immediatamente disponible la decarga de su certificado por lo que le<br>recomendamos descargarlo lo antes posible.                                                                                                    |                                   |                            |
| rtificado de Representante                                       | Documentación necesaria para acreditar identidad:                                                                                                    |                                   |                            |
| ministración Pública                                             | El colicitante del cartificario deberà presenterce en una de nuestrar Oficinar de                                                                                                    |                                   |                            |
| rtificados de componente                                         | Acreditación de identidad para acreditar sus datos por un documento de identidad<br>válido y vigente:                                                                                                    |                                   |                            |
| soria Téonico                                                    | Ciudadano de nacionalidad española:     El código de solicitud que le ha sido remitido a su cuenta de correro electronico x                                                                                                    | Al finalizar el proceso           | ar el proceso d            |
|                                                                  | <ul> <li>El Documento Nacional de Identidad (DNI), pasaporte o carné<br/>de conducir.</li> </ul>                                                                                                    | usted i                           | recibirá en su ci          |
|                                                                  | Ciudadano extranjero:     El coñigo de solicitud que le ha sido remitido a su cuenta de correro electrónico x                                                                                                    | corroo                            | loctrónico un (            |
|                                                                  | Occumento Nacional de Identificación de Extranjeros o el<br>Certificado de Ciudadano de la Unión donde conste el NE<br>junto con Sexanoto en documento de identidad de nois de                                                                                                    |                                   |                            |
|                                                                  | origen, o<br>Documento oficial de concesión del NIF/NIE junto con el                                                                                                    | Solicitud                         | que le sera rec            |
|                                                                  | <ul> <li>La Tarjeta Roja en la que conste el NIE junto con el pasaporte.</li> </ul>                                                                                                    | el mo                             | mento de acre              |
|                                                                  | Nota: En virtud del Real Decreto 463/2020, de 14 de marzo, todos aquellos<br>Documentos Nacionales de Identidad, que caduquen a partir de esa fecha, queda<br>prorrogada por un año su valídez, hasta el día trece de marzo de dos mil venínimo.                                            | identid                           | ad v posteriorm            |
|                                                                  | ¿Dónde puede acreditar su identidad?                                                                                                    | hora de descargar su              |                            |
|                                                                  | NOTA: Este certificado NO puede solicitarse a través de las oficinas de Correos                                                                                                    |                                   |                            |
|                                                                  | La FNMT ha habilitado más de 2.400 Oficinas de Acreditación de Identidad<br>distribuídas por todo el territorio nacional. Entre las oficinas de Registro están<br>disponibles las oficinas de la Seguridad Social y las Delegaciones y Administraciones<br>de la 647.                       |                                   | -                          |
|                                                                  | NOTA: En las oficinas de la AEAT, Seguridad Social y en otras oficinas se requiere<br>de cita previa, consulte con la propia oficina.                                                                                                    |                                   |                            |
|                                                                  | Para su comodidad, puede usted hacer uso de nuestro servicio LOCALIZADOR DE<br>OFICINAS:                                                                                                    |                                   |                            |
|                                                                  | Si se encuentra en el extranjero podrà dirigirse a las Oficinas Consulares de carrera de<br>España en el extraniero, no siendo posible en los registros aduaneros.                                                                                                    |                                   |                            |

ede consultar las <u>Oficinas Consulares de España en el extranjero</u> donde puede estionarse la obtención del certificado de persona física.

ente

e solicitud. uenta de Código de juerido en ditar su iente a la ertificado.

#### Documentación necesaria para acreditar identidad:

El solicitante del certificado deberá presentarse en una de nuestras Oficinas de Acreditación de Identidad para acreditar sus datos por un documento de identidad válido v vigente:

- Ciudadano de nacionalidad española:
  - El código de solicitud que le ha sido remitido a su cuenta de correo electrónico y
  - El Documento Nacional de Identidad (DNI), pasaporte o carné de conducir.
- · Ciudadano extranjero:
  - · El código de solicitud que le ha sido remitido a su cuenta de correo electrónico y
  - Documento Nacional de Identificación de Extranjeros o el Certificado de Ciudadano de la Unión donde conste el NIE junto con Pasaporte o documento de identidad de país de origen, o
  - · Documento oficial de concesión del NIF/NIE junto con el pasaporte, o
  - La Tarjeta Roja en la que conste el NIE junto con el pasaporte.

Nota: En virtud del Real Decreto 463/2020, de 14 de marzo, todos aquellos Documentos Nacionales de Identidad, que caduquen a partir de esa fecha, queda prorrogada por un año su validez, hasta el día trece de marzo de dos mil veintiuno.

#### ¿Dónde puede acreditar su identidad?

NOTA: Este certificado NO puede solicitarse a través de las oficinas de Correos

La FNMT ha habilitado más de 2.400 Oficinas de Acreditación de Identidad distribuidas por todo el territorio nacional. Entre las oficinas de Registro están disponibles las oficinas de la Seguridad Social y las Delegaciones y Administraciones de la AEAT.

#### NOTA: En las oficinas de la AEAT, Seguridad Social y en otras oficinas se requiere de cita previa, consulte con la propia oficina.

Para su comodidad, puede usted hacer uso de nuestro servicio LOCALIZADOR DE OFICINAS.

Si se encuentra en el extranjero podrá dirigirse a las Oficinas Consulares de carrera de España en el extranjero, no siendo posible en los registros aduaneros.

Puede consultar las Oficinas Consulares de España en el extranjero donde puede gestionarse la obtención del certificado de persona física.

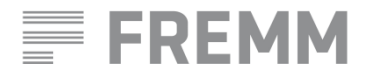

Fondo Europeo de Desarrollo Regional FEDER

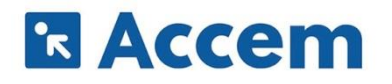

### Descarga

| Â                                                                                    | FNMT CERES MUSEO CASA DE LA MONEDA SIAEN ESCUELA DE GRABADO TIENDA VIRTUAL                                                                                                    |
|--------------------------------------------------------------------------------------|----------------------------------------------------------------------------------------------------|
| Sede Electrónica<br>Real Casa de la Moneda<br>Fábrica Nacional<br>de Moneda y Timbre |                                                                                                    |
| Certificados   Trámites                                                              | q                                                                                                    |
| Inicio » Certificados » Persona Física »                                             | Obtener Certificado Software > Descargar Certificado                                                                                                    |
| Persona Física                                                                       | Configuración Solicitud Acreditación Descarga                                                                                                    |
| Obtener Certificado Software                                                         |                                                                                                    |
| Configuración Previa                                                                 |                                                                                                    |
| Solicitar Certificado                                                                | 4. Descargar Certificado                                                                                                    |
| Acreditar Identidad                                                                  | Para descargar el certificado debe usar el mismo ordenador y el mismo usuario con el que realizó la Solicitud e introducir los dato requeridos exactamente tal y como los introduio entonces.                                                         |
| Descargar Certificado                                                                | ·                                                                                                    |
| Obtener Certificado con DNIe                                                         | DESCARGAR CERTIFICADO FNMT DE PERSONA FÍSICA                                                                                                    |
| Obtener Certificado con Android                                                      | Para descargar e instalar su certificado introduzca la siguiente información:                                                                                                    |
| Verificar estado                                                                     | Nº DEL DOCUMENTO DE IDENTIFICACIÓN                                                                                                    |
| Renovar                                                                              | PRIMER APELLIDO                                                                                                    |
| Anular                                                                               | CÓDIGO DE SOLICITUD                                                                                                    |
| Certificado de Representante                                                         | Duise aquí para consultar y acentar las condiciones de use del entificado                                                                                                    |
| Administración Pública                                                               | ruise aqui para consultar y aceptar las contriciones de uso del certificado                                                                                                    |
| Certificados de componente                                                           |                                                                                                    |
| Soporte Técnico                                                                      | Descargar Términos y Condiciones Descargar Certificado                                                                                                    |
|                                                                                      | Recuerde que en caso de haber solicitado un certificado software, la instalación del mismo deberá llevarla a cabo en el<br>mismo equipo en el que realizó la solicitud. Si generó su petición en tarieta criptográfica, antes de realizar la descarna |

confirme que dicha tarjeta está lista para ser usada.

Aproximadamente I hora después de que haya acreditado su identidad en una Oficina de Registro y haciendo uso de su Código de Solicitud, desde aquí podrá descargar e instalar su certificado y realizar una copia de seguridad

FREMM

Una manera de hacer EUROPA

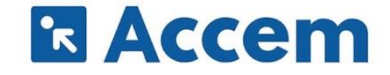

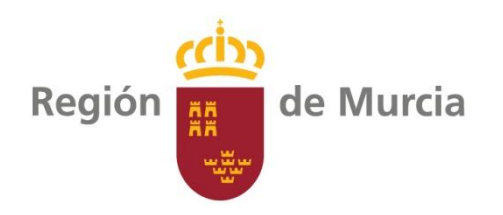

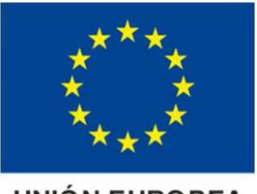

UNIÓN EUROPEA

Organiza:

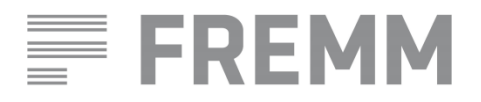

Colabora:

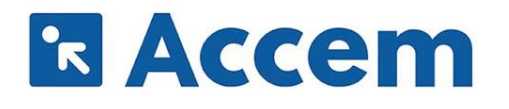

### GRACIAS POR SU ATENCIÓN

PROYECTO "ROBÓTICA Y DIGITALIZACIÓN, LA OPORTUNIDAD DEL PRESENTE"

Fondo Europeo de Desarrollo Regional FEDER